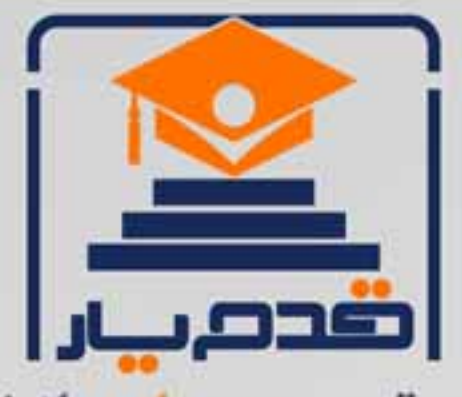

قدم به قدم، همراه دانشجو... WWW.GhadamYar.Com جامع ترین و بهروز ترین پرتال دانشجویی کشور (پرتال دانش) با ارائه خدمات رایگان، تحصیلی، آموزشی، رفاهی، شغلی و برای دانشجویان راهنمای ارتقاء تحصیلی. (کاردانی به کارشناسی، کارشناسی به ارشد و ارشد به دکتری) ۲) ارائه سوالات کنکور مقاطع مختلف سالهای گذشته، همراه پاسخ، به صورت رایگان ۳)معرفی روشهای مقاله و پایاننامه نویسی و ارائه پکیجهای آموزشی مربوطه ۴)معرفی منابع و کتب مرتبط با کنکورهای تحصیلی (کاردانی تا دکتری) ۵) معرفی آموزشگاهها و مراکز مشاوره تحصیلی معتبر ۶) ارائه جزوات و منابع رایگان مرتبط با رشته های تحصیلی ۷)راهنمای آزمون های حقوقی به همراه دفترچه سوالات سالهای گذشته ( رایگان ) ۸)راهنمای آزمون های نظام مهندسی به همراه دفترچه سوالات سالهای گذشته ( رایگان ) ۹) آخرین اخبار دانشجویی، در همه مقاطع، از خبرگزاری های پربازدید ۱۰)معرفی مراکز ورزشی، تفریحی و فروشگاههای دارای تخفیف دانشجویی ۱۱)معرفی همایشها، کنفرانسها و نمایشگاههای ویژه دانشجویی ۱۲)ارائه اطلاعات مربوط به بورسیه و تحصیل در خارج و معرفی شرکتهای معتبر مربوطه ۱۳)معرفی مسائل و قوانین مربوط به سربازی، معافیت تحصیلی و امریه ۱۴)ارائه خدمات خاص ویژه دانشجویان خارجی ۱۵)معرفی انواع بیمههای دانشجویی دارای تخفیف ۱۶)صفحه ویژه نقل و انتقالات دانشجویی ۱۷)صفحه ویژه ارائه شغل های پاره وقت، اخبار استخدامی ۱۸)معرفی خوابگاههای دانشجویی معتبر ۱۹)دانلود رایگان نرم افزار و اپلیکیشن های تخصصی و... ۲۰)ارائه راهکارهای کار آفرینی، استارت آپ و... ۲۱)معرفی مراکزتایپ، ترجمه، پرینت، صحافی و ... به صورت آنلاین 24-SV 3 ۲۲)راهنمای خریدآنلاین ارزی و معرفی شرکت های مطرح (77

WWW.GhadamYar.Org

0 .917 .9 .T A.1

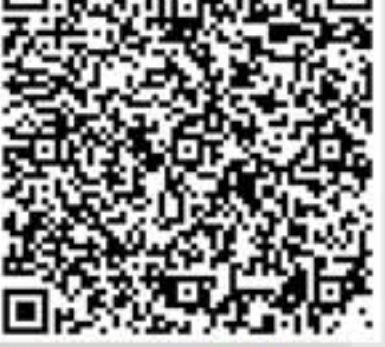

WWW.GhadamYar.Ir

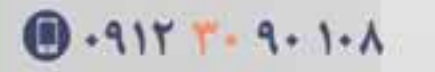

WWW.PortaleDanesh.com

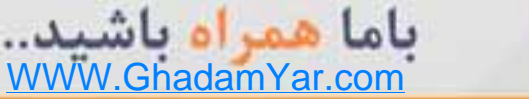

## مدلسازی Hierarchical log-linear analysis برای تحلیل داده های طبقه ای در نرم افزار SPSS

یکی از موانعی که در توسعه تحقیقات پرسشنامه ای وجود دارد، ترتیبی و کیفی بودن غالب طیف های مورد استفاده در آن است. از اینرو به اعتقاد غالب آمار دانان اطلاعات پرسشنامه ای از آنجا که عموما در قالب طیف هایی چون لیکرت به دست می آید، بهتر است که با روش های کیفی و طبقه ای مورد تحلیل قرار گرفته و تا حد ممکن از روش های کمی کمتر و با احتیاط استفاده شود. یکی از روش های بسیار مطرح برای تحلیل این دسته از داده ها روش General Loglinear Modeling یا تحلیل سلسله مراتبی مدل لگاریتم خطی است . در این ارتباط مورد توجه هستند.

این روش را می توان تحلیل جداول توافقی چند طرفه دانست. برای برازش مجموعه ای از مدل های ممکنه لگاریتمی خطی سلسله مراتبی بر روی جداول توافقی مذکور با استفاده از الگوریتم برازش توزیع آماری به واسطه از سر گیری های متعدد، این روش داده پردازی طبقه ای کاربرد فراوانی دارد. این مدل ها در واقع روابط بین متغیر های طبقه ای را مشخص می کنند. در این روش هر دو نوع ورود متغیر؛ پسرونده و پیشرونده در مدل مورد توجه هستند. به طور کلی تحلیل های لگاریتمی خطی که دارای انواع مختلفی هستند، برای شناسایی مدل هایی که به شناسایی روابط بین متغیر های ترتیبی یا کیفی می پردازند استفاده می شود .این کار از طریق شمارش سلول های جداول توافقی چند راهه و بر روی متغیر های مورد مطالعه انجام می شود. به عنوان مثال در یک تحقیق، محقق علاقه مند است تا بداند بعد از تبلیغات محیطی در یک نمایشگاه، در تمایل مصرف کنندگان به استفاده از پودر شوینده شرکت و همچنین محصولات شرکت رقیب، متغیر های طبقه ای چون سختی آب(ملایم، متوسط و سخت)، تجربه قبلی استفاده از این دو نوع محصول و دمای آب(سرد و گرم) و همچنین تمایل به برند چه نقشی دارند؟

در این آموزش سعی می شود تا با ارائه این مثال واقعی، ابعاد این تکنیک آماری تشریح شوند. برای این منظور نرم افزار های SPSS و SAS بیشتر از سایر نرم افزار های داده پردازی مورد توجه هستند که در این آموزش از SPSS استفاده شده است.

به عنوان مثال در نظر بگیرید یک شرکت ارائه اشتراکات مجلات مختلف، با ارسال ماهیانه ایمیل به آدرس الکترونیکی افراد موجود در دیتا بیس خریداری شده، اشتراک های موجود را اطلاع رسانی می کند. ولی نرخ پاسخ و ثبت بسیار کم است .از آنجا که این کار برای شرکت هزینه زیادی را به دنبال داشته است، این شرکت به دنبال این است تا مطالعه کند اگر ایمیل را فقط برای کسانیکه ثبت اشتراک روزنامه را داشته اند و احتمال ثبت اشتراک مجله برای این گروه نیز بیشتر است ارسال کند، می تواند پاسخ هایی بهتری را دریافت کند. یا وضعیت درآمدی پاسخ دهندگان کنونی چگونه است؟ در صورتیکه این دو متغیر که به عنوان دو راه حل مطرح هستند در پیش بینی وضعیت میزان ثبت اشتراکات مشخص شود، آنگاه شرکت می تواند با اطمینان نسبت به تغییر دیتابیس خود عمل نماید. لذا در این مثال طبقات درآمدی، وضعیت اشتراک روزنامه و وضعیت ثبت اشتراک مجله را در بین ۶۴۰۰ نفر از افراد دیتا بیس موجود مورد توجه قرار دادند.

۲

| 3 | ie ga y | iew Data  | Iverato | in Analy | te Direct Me | risting | graphs | Lbittes | A.85- | ns W | ndow  | 1940 |        |       |     |
|---|---------|-----------|---------|----------|--------------|---------|--------|---------|-------|------|-------|------|--------|-------|-----|
|   |         |           |         | 5        | × 🖹          | *       | =      | 81      | ٠     | ×    | 11110 | 53   |        | 34    | Q   |
| 6 | income  |           | 2.00    |          |              |         |        |         |       |      |       |      |        |       |     |
| Γ |         | income    |         | ews      | response     |         |        |         |       |      |       |      |        |       |     |
|   | 1       | - con 724 | 0       | 0        | 1            |         |        |         |       |      |       |      |        |       |     |
|   | 2       | 153.0     | 00      | 0        | (            | 0       |        |         |       |      |       |      |        |       |     |
|   | 3       | 28.0      | 00      | 1        | 1            |         |        |         |       |      |       |      |        |       |     |
| Г | - 4     | 26.0      | 00      | 1        | 1            |         |        |         |       |      |       |      |        |       |     |
| Ľ | 5       | 23.0      | 00      | 1        | 1            |         |        |         |       |      |       |      |        |       |     |
| E | 6       | 76.0      | 00      | 0        | 1            |         |        |         |       |      |       |      |        |       |     |
| Ē | 7       | 40.0      | 00      | 0        | 1            |         |        |         |       |      |       |      |        |       |     |
|   | 0       | 57.0      | 00      | 0        | 1            |         |        |         |       |      |       |      |        |       |     |
| F | 9       | 24.0      | 00      | 1        | 1            |         |        |         |       |      |       |      |        |       |     |
|   | 10      | 89.0      | 00      | 1        | (            | 0       |        |         |       |      |       |      |        |       |     |
|   | 11      | 72.0      | 00      | 1        | 1            |         |        |         |       |      |       |      |        |       |     |
|   | 12      | 24.0      | 00      | 1        | 1            |         |        |         |       |      |       |      |        |       |     |
| r | 13      | 40.0      | 00      | 1        | 1            |         |        |         |       |      |       |      |        |       |     |
| F | 14      | 137.0     | 00      | 0        | (            | 0       |        |         |       |      |       |      |        |       |     |
|   | 15      | 70.0      | 00      | 1        | 1            |         |        |         |       |      |       |      |        |       |     |
|   | 16      | 159.0     | 00      | 1        | 1            |         |        |         |       |      |       |      |        |       |     |
| ľ | 17      | 37.0      | 00      | 1        | 1            |         |        |         |       |      |       |      |        |       |     |
|   | 18      | 28.0      | 00      | 1        | 1            |         |        |         |       |      |       |      |        |       |     |
|   | 19      | 109.0     | 00      | 0        | 1            |         |        |         |       |      |       |      |        |       |     |
|   | 20      | 117.0     | 00      | 1        | 1            |         |        |         |       |      |       |      |        |       |     |
| ľ | 21      | 23.0      | 00      | 1        | 1            |         |        |         |       |      |       |      |        |       |     |
| ľ | 22      | 21.0      | 00      | 1        | (            | 1       |        |         |       |      |       |      | TIC:   | JCİİ  | id  |
| ľ | 23      | 17.0      | 00      | 1        | 1            |         |        |         |       |      |       |      |        | HEMP  | 0.8 |
| 1 | 74      | 341       | m       |          | 1            |         |        |         |       |      |       |      | tro Pl | merik |     |

از منوى آناليز مدل لگاريتمي را مانند تصوير زيرين انتخاب مي نمائيم.

| Ele Edit V | iew <u>D</u> ata <u>T</u> ransform | Analyze Direct Marketing          | Graphs | ns Utilities Add-ons Window I |
|------------|------------------------------------|-----------------------------------|--------|-------------------------------|
| a 🔚        | 🖨 🛄 🖬                              | Reports<br>Descriptive Statistics | -      | # * *                         |
| 1 : income | 72.00                              | Tables                            |        |                               |
|            | income ne                          | Compare Means                     | - F    | var var                       |
| 1          | 72.00                              | General Linear Model              |        |                               |
| 2          | 153.00                             | Generalized Linear Models         | s 🕨    |                               |
| 3          | 28.00                              | Mixed Models                      |        |                               |
| 4          | 26.00                              | Correlate                         |        |                               |
| 5          | 23.00                              | Regression                        | •      |                               |
| 6          | 76.00                              | Loginear                          |        | General                       |
| 7          | 40.00                              | Neural Networks                   | 1      | Logt                          |
| 8          | 57.00                              | Classify                          | 1      | Model Selection               |
| . 9        | 24.00                              | Dimension Neduction               | 1      |                               |
| 10         | 89.00                              | Scale                             | 1      |                               |
| 11         | 72.00                              | Execution                         | 1.1    |                               |
| 12         | 24.00                              | Savual                            | 1      |                               |
| 13         | 40.00                              | Multiple Response                 |        |                               |
| 14         | 137.00                             | Missing Value Analysis            |        |                               |
| 15         | 70.00                              | Multiple Imputation               |        |                               |
| 16         | 159.00                             | Complex Samples                   |        |                               |
| 17         | 37.00                              | Quality Control                   |        |                               |
| 18         | 28.00                              | ROC Curve                         |        | nociji                        |
| 19         | 109.00                             | 100010                            |        |                               |

در این مرحله هر سه متغیر موجود یعنی، طبقات درآمدی، وضعیت اشتراک روزنامه و وضعیت ثبت اشتراک مجلات را وارد کادر Factorوارد کرده و سپس متغیر درآمد را انتخاب نمود و کلید Define Range را انتخاب می کنیم تا طبقات این متغیر را برای نرم افزار معرفی کنیم.

| Voce mel (vocej<br>Paging service (pager)<br>Volenet (voleret)<br>Caller ID (callet)                                            | Procter(1)<br>Proceet(1)<br>Proceet(1)<br>Procee |
|----------------------------------------------------------------------------------------------------|----------------------------------------------------------------------------------------------------|
| Cell wedrog (calved) Owns TV (iwwitv) Owns twereoLD pinyer. Owns FDA (ownpda) Owns fax machine (ownpd) Owns fax machine (ownpd) | Digitive Rence.<br>Number of call: 0<br>Call Veryfat:                                                                                                    |
| Muter Building<br>© Live backward elevination                                                                                   | Mgamun singu 10                                                                                                    |
| O Egter in single step                                                                                                    | Potadatly for removal 05                                                                                                    |

برای متغیر میزان درآمد چهار سطح را در نظر گرفته ایم لذا خواهیم داشت:

|                              |          | Exclusion .          | ( Income                                                                                                    |
|------------------------------|----------|----------------------|----------------------------------------------------------------------------------------------------|
| 🖉 Voice mail (voice)         |          | anccal(? 7)          | C Records                                                                                                    |
| / Peging service [peger]     |          | / news(77)           | Shurer -                                                                                                    |
| 🥟 internet (internet)        | 100      | / response(???)      |                                                                                                    |
| Caller ID (collid)           | -        |                      |                                                                                                    |
| Call waiting (callwait)      |          |                      |                                                                                                    |
| Owne TV (owner)              |          |                      |                                                                                                    |
| Owne VCR (owned)             | _        | Define Riverge       | Juaciin                                                                                                    |
| Owna stareor,D payer.        |          | Number of cells: 0   | REENNEMM.CHIS                                                                                                    |
| Owne PDA (ownpos)            |          | 😒 🏭 Loglineor Analys | is: De 🔯                                                                                                    |
| Contra tou machine loss      | 1.66     | The second second    |                                                                                                    |
| A change and under an form ? | Harden a | Miginani 1           | 100.0                                                                                                    |
| Madel Dubling                |          | 1                    |                                                                                                    |
| Coe backward eliteration     |          | Maginum 4            | the second second                                                                                                    |
|                              |          | Contrue Concel       | 1980                                                                                                    |
| 14 A                         |          |                      | and the second second se |

برای متغیر وضعیت ثبت اشتراک روزنامه نیز، آنرا انتخاب و کلید Define Range را انتخاب و دو مقدار صفر و یک را تعریف می کنیم زیرا این متغیر دارای دو سطح بلی و خیر است.

| Voice Hall (voice)<br>Paging service (pager)          | 1_                   | factor(x)<br>ic incost(1.4)<br>fewm(0.1)  |           | Model<br>Sprive |
|-------------------------------------------------------|----------------------|-------------------------------------------|-----------|-----------------|
|                                                       | Logilion<br>ginum (e | Analysis: Del                             | Juc       | acijiu          |
| Owns computer (own Owns two machine (o Model Building | Gontinum             | Cencel Holp                               | (15)      | WENR-DA         |
| O fater in single step                                |                      | Myriman steps:<br>Brobability for removal | 10<br>(05 |                 |

برای متغیر وضعیت ثبت اشتراک مجلات نیز، آنرا انتخاب و کلید Define Range را انتخاب و دو مقدار صفر و یک را تعریف می کنیم زیرا این متغیر نیز دارای دو سطح بلی و خیر است. سپس کلید OK را انتخاب کنید تا مدل Run شود.

برای انجام مراحل بالا در قالب دستورات کد نویسی نرم افزار کافی است کد زیر را در ادیتور وارد کنید:

HILOGLINEAR

inccat(1 4) news(0 1) response(0 1) /METHOD=BACKWARD /CRITERIA MAXSTEPS(10) P(.05) ITERATION(20) DELTA(.5) /PRINT=FREQ RESID

/DESIGN .

بخش اول خروجی به نحوه بهینه سازی و اشباع مدل اشاره دارد. به قسمت Backward Elimination

Statisticsخروجی توجه کنید. در این قسمت برای مدسازی ترکیب های لگاریتمی وجود دارند.

| Step* |                               | Effects                                                                                  | Chi-Square* | df | Sig. | Number of<br>Iterations |
|-------|-------------------------------|------------------------------------------------------------------------------------------|-------------|----|------|-------------------------|
| 0     | Generating Class <sup>b</sup> | inccat <sup>+</sup> news <sup>+</sup> resp<br>onse                                       | .000        | •  | Ya   | r.l                     |
|       | Deleted Effect 1              | inccat*news*resp<br>onse                                                                 | 3.998       | 3  | -262 |                         |
| 1     | Generating Class              | inccat <sup>é</sup> news,<br>inccat <sup>é</sup> response,<br>news <sup>é</sup> response | 3.998       | 3  | -262 |                         |
|       | Deleted Effect 1              | inccat <sup>+</sup> news                                                                 | 224.770     | 3  | .000 |                         |
|       | 2                             | inccat <sup>+</sup> response                                                             | 77-562      | 3  | .000 |                         |
|       | 3                             | news <sup>+</sup> response                                                               | 67.928      | 1  | .000 |                         |
| 2     | Generating Class <sup>b</sup> | inccat <sup>e</sup> news,                                                                | 3.998       | 3  | -262 |                         |
|       |                               | inccat <sup>+</sup> response,<br>news <sup>+</sup> response                              |             |    |      |                         |

Step Summary

Stepa Effects Chi-Squarec df Sig. Number of Iterations

٥

Generating Classb inccat\*news\*response .000 0 ..

Deleted Effect 1 inccat\*news\*response 3.998 3 .262 4

Generating Classb inccat\*news, inccat\*response, news\*response 3.998 3 \

.262

Deleted Effect 1 inccat\*news 224.770 3 .000 2

inccat\*response 77.562 3 .000 2r

news\*response 67.928 1 .000 2r

Generating Classb inccat\*news, inccat\*response, news\*response 3.998 3 r .262

a. At each step, the effect with the largest significance level for the Likelihood Ratio Change is deleted, provided the significance level is larger than .050.

b. Statistics are displayed for the best model at each step after step 0.

c. For 'Deleted Effect', this is the change in the Chi-Square after the effect is deleted from the model.

در Step 0 تعامل این سه متغیر مورد آزمون قرا گرفته است. به منظور آزمون این تعامل سه عاملی، این تعامل از مدل کنار گذاشته شده است. با استفاده از آماره کای اسکویر معنی داری این حذف باید مورد آنالیز قرار گیرد. از آنجا که این حذف دارای سطح معنی داری بالاتر از ۰/۱ در این مرحله است، باید از مدل کنار گذاشته شود. به عبارت دیگر این مدل نمی تواند بیانگر خصوصیات رفتاری داده های مشاهده شده باشد. لذا در 1 Step تعاملات دو به دو مورد توجه قرار گرفتند. وجود سطح معنی دار کمتر از ۲۰۰۵ برای هر حذف در این مرحله بیانگر اهمیت ان تعامل است در غیر این صورت آن تعامل نیز حذف می شود. از آنجا که در این مرحله، برای هر سه تعامل دو به دو سطح معنی داری کمتر از ۲۰۰۵ محاسبه شده است، لذا نیازی به بررسی سایر ترکیب ها نیست و مدل نهایی انتخابی بیانگر تعامل دو به دوی متغیرهای مورد مطالعه است. لذا میزان ثبت اشتراک روزنامه با میزان درآمد، میزان ثبت اشتراک مجلات با میزان درآمد، و میزان ثبت اشتراک روزنامه با میزان ثبت مجلات در ارتباط دو به دو هستند. لذا این شرکت باید نسبت به ارتقای دیبا بیس خود بر اساس دو متغیر کسانی که در سال گذشته ثبت روزنامه داشته اند و در طیف های درآمدی مختلف هستند اقدام نماید.

|                  | Chi-Square | df | Sig. |
|------------------|------------|----|------|
| Likelihood Ratio | 3.998      | 3  | -262 |
| Pearson          | 4.029      | 3  | -258 |

عدم معنی داری آماره های برازش به معنای پذیرش فرض صفر مبنی بر برازش داده ها دارد و این موضوع اعتبار مدل را تصدیق می کند. اگر این سطح معنی دار باشد به معنای بیان ضعیف روابط موجود در بین داده ها بوده و اعتبار مدل پیشنهادی ضعیف است. برای اطلاع از وضعیت توزیع این دو آماره می توانید به بخش مقادیر محاسبه شده و مورد انتظار در جدول Counts and Residualsتاه کنید که در واقع نزدیکی این پیش بینی به معنای قدرت خطی لگاریتمی در بیان روابط موجود و بر اساس آماره کای اسکویر است.

منبع:

/http://sdata.ir